### **Working with Word Documents**

### Pages, Table

1. Page Layout << select Orientation

| 1월 1월 1월 1월 19<br>File Home Insa Page Layon, References Mai                                                                                                    | Document2 [Compatibility Mode] - Microsoft Word ngs Review View Add-Ins EndNote X4                                                                                                    | - 6 %                             |
|----------------------------------------------------------------------------------------------------|----------------------------------------------------------------------------------------------------|-----------------------------------|
| Line Colors Colors Colo | Inder Spacing  Inder Spacing  Inder |                                   |
| L + + + 1 + + + + + + + + + + + + + + +                                                                                                    | 1 · 4 · 1 · 5 · 1 · 6 · 1 · 7 · 1 · 8 · 1 · 9 · 1 · 18 · 1 · 12 · 1 · 12 · 1 · 13 · 1 · 14 · 1 · 15 · 1 · 16 ·                                                                                                    | <u>→ ↓ + 17 - + - 18 - + - 19</u> |

2. Choose Portrait or Landscape

| W    | 10.0     | *       |                |           |                                                             |             |                              | Documenta                     | 2 [Compati   | bility Mode]                | - Microso        | ft Wor | d        |                              |                  |                   |                                       |                 | -    | 6    | 83       |
|------|----------|---------|----------------|-----------|-------------------------------------------------------------|-------------|------------------------------|-------------------------------|--------------|-----------------------------|------------------|--------|----------|------------------------------|------------------|-------------------|---------------------------------------|-----------------|------|------|----------|
| File | Home     | Insert  | Page Layout    | Reference | s Mailings I                                                | Review View | Add-Ins                      | EndNote X                     | 4            |                             |                  |        |          |                              |                  |                   |                                       |                 |      | ۵    | 0        |
| A    | Colors - | Margins | Orientation Sc | Columns   | III Breaks * III Line Numbers sI <sup>™</sup> Hyphenation * | Watermark   | Page Page<br>Color • Borders | Indent<br>(R Left:<br>R Right | 0 cm<br>0 cm | Spacing<br>Spacing<br>Befor | e: 0 pt<br>10 pt | •      | Position | Wrap Bring<br>Text - Forward | Send<br>Backward | Selection<br>Pane | E Algn *<br>IE Group *<br>Sa Rotate * |                 |      |      |          |
| E .  |          | í.      | Portra         | 494       |                                                             | . 1 . 5     |                              | 1 - 7 -                       | 1            | 1 9 1                       | 10               |        | 11/2019  | · 12 · · · ·                 | 13 - + -         | 34 · · · ·        | * 15 * * *                            | 36 - 人 - 17 - + | - 18 | - 19 | (B) ( () |

NB: To have pages of portrait and landscape orientation in a single document, use section breaks between the affected pages. To do this:-

1. Go to the page you want to change the orientation of, select the area before the text on the page you want to change. Page Layout << Breaks << Next Page

| W J 7 • 0 v                                                                                                    | Document2 [Compatibility Mode] - Microsoft Word View Add-Ins Enditors X4                                                                                                    | 22 To |
|----------------------------------------------------------------------------------------------------|----------------------------------------------------------------------------------------------------|-------|
| Theres Colors Margins Crientation Size Columns                                                                                                    | Image begins.         Indext         Spacing         Image begins.         Image begins. |       |
| Column     Column                                                                                                    | is test following the column<br>in in the next column.<br>9<br>around ebjects on web<br>caption test from body test.                                                                                                    |       |
| Section Broad                                                                                                    | n break and start the new<br>next page.                                                                                                    |       |
| section on the<br>Been a section on the<br>section on the<br>section on the | same page.<br>In break and start the new<br>next even-numbered page.<br>In break and start the new<br>next olds-numbered page.                                                                                                    |       |

- 2. Select the area after the text on the same page, Page Layout << Breaks << Next Page
- 3. The document is now comprised of three sections. Select an area in the page you want to change the orientation of. Page Layout << Orientation << Portrait OR Landscape

| W a 🤊 • O 🔻                                                                                          | Document2 [Compatibility Mode] - Microsoft Word                                                                                                    | - 6 23 |
|----------------------------------------------------------------------------------------------------|----------------------------------------------------------------------------------------------------|--------|
| File Home Insa Page Layout References Mailings Review View Add-Ins                                   | EndNote X4                                                                                                    | ۵ 😧    |
| A Colors * A Forts * A Forts * A Forts *                                                             | Indent Spacing II Align *                                                                                                    |        |
| Themes Effects - Margins Orientation Size Columns H" Hyphenation - Watermark Page Page Color - Borde | s Bi Right: 0 cm C La Aber: 10 pt C Postion Wrap Bring Send Selection Sa Rotate -                                                                                                    |        |
| Themes Portrat Portrat Portrat Portrat                                                               | Paragraph         rs         Arrange           +         6         +         7         +         6         +         12         +         12         +         15         +         16         A         +         +         +         +         19         +         +         +         19         +         +         +         15         +         16         A         +         17         +         +         +         19         +         +         +         +         +         +         +         +         +         +         +         +         +         +         +         +         +         +         +         +         +         +         +         +         +         +         +         +         +         +         +         +         +         +         +         +         +         +         +         +         +         +         +         +         +         +         +         +         +         +         +         +         +         +         +         +         +         +         +         +         +         +         +         +         + </td <td>0</td> | 0      |
| Landszar                                                                                             |                                                                                                    | Î      |

### Page Breaks and Section Breaks

Page Break: Separates content between pages

Section Break: Used to create layout or formatting changes in a portion of a document.

#### **Inserting a Page Break**

1. Click in your document where you want to start a new page, Insert << Page Break

| W             | ·? ·         | 0 v  | -1     |      |        |             |          |          |       |            |                 | ġ       | Document2 [Co     | npatibili | ty Mod | e] - Micro       | soft Wor           | d             |         |                  |                                             |               |             | - (                         | F 23  |
|---------------|--------------|------|--------|------|--------|-------------|----------|----------|-------|------------|-----------------|---------|-------------------|-----------|--------|------------------|--------------------|---------------|---------|------------------|---------------------------------------------|---------------|-------------|-----------------------------|-------|
| File          |              | tome | Insert | Page | Layout | Re          | ferences | Mail     | ings  | Review     | View Ad         | dd-Ins  | EndNote X4        |           |        |                  |                    |               |         |                  |                                             |               |             |                             | - O   |
| Cover<br>Page | Blan<br>Page | Page | Tabl   | Pic  | ture   | Clip<br>Art | Shapes   | SmartArt | chart | Soreenshot | Q.<br>Hyperlink | Bookman | k Cross-reference | Header    | Footer | Page<br>Number * | A<br>Test<br>Box * | Quick Parts - | WordArt | A<br>Drop<br>Cap | Signature Line +<br>Date & Time<br>Doject + | π<br>Equation | Ω<br>symbol |                             |       |
|               | Page         | 5    | Table  | es   |        |             | Flust    | trations |       |            |                 | Lin     | ls.               | He        | ader & | Footer           |                    |               |         | Text             |                                             | Sym           | nbols       |                             | -     |
| 6             | 1 4          | 1    |        |      | 1 .    | 1.32        | 2 . 1    | . ) .    | 1.1.1 | 4 - 1 -    | 5 . 1           | 6       | 1 - 7 - 1 -       | 8 - 1     | . 9    | 1 - 10           |                    | 11            | - 12 -  | 1 -              | 13 - 1 - 14 - 1                             | - 15 -        | 1 - 16      | а · Д · 17 · 1 · 18 · 1 · 1 | 19 0) |

### **Inserting a Section Break**

1. Click where you want to change the format, Page Layout << Breaks

| W a 7 · 0 ·                                                        |                                                                                                    | Document2 [Compatibility Mode] - Microsoft Word                                                                                                    | - 6 ×                |
|--------------------------------------------------------------------|----------------------------------------------------------------------------------------------------|----------------------------------------------------------------------------------------------------|----------------------|
| Får Home Insert Page Layout Referen                                | es Mailings Review View Add-Ins                                                                                     | EndNote X4                                                                                                    | ≏ <b>0</b>           |
| Theres Defects Theres Page Setup                                   | Breaks *     Bil Line Numbers *     S *     Hyphenation *     IG     Page Background                                | Indext         Spacing           (IF Left: 0 cm          (IF Before: 0 pt            (IF Right: 0 cm          (IF Before: 0 pt            (IF Right: 0 cm <td></td> |                      |
| <b>E</b> · · · · 1 · · 1 · <del>2</del> · · · <u>1 · · 1 · 2 ·</u> | Insert Page and Section Breaks     Add page, section, or column breaks to the document.     Press F1 for more help. | 1 · 7 · 1 · 8 · 1 · 9 · 1 · 10 · 1 · 11 · 1 · 12 · 1 · 13 · 1 · 14 · 1 · 15 · 1 · 16 · <u>A</u>                                                                                                    | 17 - 1 - 18 - 1 - 19 |

2. Choose the type of Break you want for your document.

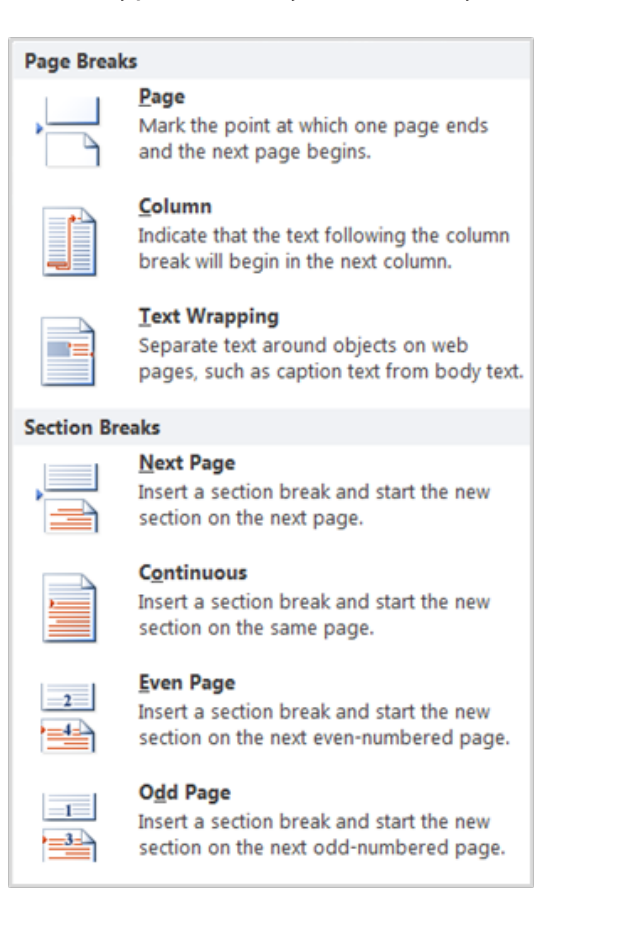

## Headers and Footers

1. Insert << Header

| W       | <b>G</b>    | 17 -                   | 1             | -      |           |             |           |                      |         |            |                 |            | Doc            | ument2 - Micro      | soft Word          |                                                  |                  |                                        |                    |                                                                                 |               |             |   | - | F | 83  |
|---------|-------------|------------------------|---------------|--------|-----------|-------------|-----------|----------------------|---------|------------|-----------------|------------|----------------|---------------------|--------------------|--------------------------------------------------|------------------|----------------------------------------|--------------------|---------------------------------------------------------------------------------|---------------|-------------|---|---|---|-----|
|         | File        | н                      | me            | Insert | Rege Lays | ut R        | eferences | Maile                | ngs I   | Review     | view D          | ndNote X4  |                | -                   |                    |                                                  |                  |                                        |                    |                                                                                 |               |             |   |   |   | • 0 |
| CC Pa   | ver<br>ge - | Blank<br>Page<br>Pages | Page<br>Break | Table  | Picture   | Clip<br>Art | Shapes 1  | SmartArt<br>trations | Chart : | Screenshot | Q.<br>Hyperlink | Bookmark C | ross-reference | Header Form         | r Page<br>Number - | A<br>Test<br>Box *                               | Quick<br>Parts * | WordArt                                | A<br>Drop<br>Cap * | <ul> <li>Signature Line •</li> <li>Date &amp; Time</li> <li>Object •</li> </ul> | π<br>Equation | Ω<br>Symbol |   |   |   |     |
| L       |             |                        |               |        | 1 - 2 - 1 | 1.1.1       | 1.8.      | 1.1.1.1              | 1.1.2   |            | - 1 - 5 4       |            |                | <sup>3</sup> Header |                    |                                                  |                  |                                        |                    | 1 - 1 - 14 - 1 - 15                                                             | er de la      |             |   |   |   | 3   |
| +++1++2 |             |                        |               |        |           |             |           |                      |         |            |                 |            |                |                     | ** Ed              | it the head<br>e content i<br>pear at the<br>ge. | der of the       | e document<br>ader will<br>each printe | id .               |                                                                                 |               |             | ٦ |   |   | •   |
|         |             |                        |               |        |           |             | 1         |                      |         |            |                 |            |                | Press F1            | for more hel       | p.                                               |                  |                                        |                    |                                                                                 |               |             |   |   |   |     |

2. Enter header text

| W G 7 - O v                             | Document2 - Microsoft Word<br>ert Page Layout References Mailings Review View                                                                                                    | Header & Looter Tools<br>EndNote X4 Design                                                                                                    | 0                                                |  |
|-----------------------------------------|----------------------------------------------------------------------------------------------------|----------------------------------------------------------------------------------------------------|--------------------------------------------------|--|
| Header Fooler Page<br>Header & Number - | Image: Second Second | Different First Page Different Single Different Odd & Even Pages Footer from Sottom: 125 om Show Document Text Centions Description Description Descr | Close Header<br>d Footer<br>d Footer             |  |
|                                         | 5 · 2 · 1 · 1 · 1 · 2 · 1 · 2 · 1 · 2 · 1 · 3 · 1                                                                                                    | 4 - 1 - 5 - 1 - 6 - 1 - 7 - 1 - 1 - 1 - 9 - 1 - 13 - 1 - 3                                                                                                    | H + + 12 + + H + 1 + H + + H + H + H + H + H + H |  |
| -                                       |                                                                                                    |                                                                                                    |                                                  |  |
| <                                       | [Type-text]¶                                                                                                    |                                                                                                    |                                                  |  |
|                                         | -                                                                                                    |                                                                                                    |                                                  |  |

3. Insert << Footer - enter footer text

| W J ? · O v                                                                                                    | Document2 - Microsoft Word<br>se Layout References Mailings Review View End                                                                                                    | Header & Looter Tools<br>Note X4 Design                                                                                                    | 2                                                                                             |
|----------------------------------------------------------------------------------------------------|----------------------------------------------------------------------------------------------------|----------------------------------------------------------------------------------------------------|-----------------------------------------------------------------------------------------------|
| Hannier Footer Rige<br>Header & Footer                                                                                                    | Quick         Picture         Clip         Clip | Different First Page     Image: Header from Top:     125 cm €       Different Odd & Even Pages     Image: Footer from Bottom:     125 cm €       Show Document Text     Image: Footer from Bottom:     125 cm €       Optimizer Text     Image: Footer from Bottom:     125 cm €       Optimizer Text     Image: Footer from Bottom:     125 cm €       Optimizer Text     Image: Footer from Bottom:     125 cm €       Optimizer Text     Image: Footer from Bottom:     125 cm €       Optimizer Text     Image: Footer from Bottom:     125 cm € |                                                                                               |
| L         P           22         -           -         -           -         -           -         -           -         -           -         -           -         -           -         -           -         -           -         -           -         -           -         -           -         -           -         -           -         -           -         -           -         -           -         -           -         -           -         -           -         -           -         -           -         -           -         -           -         -           -         -           -         -           -         -           -         -           -         -           -         -           -         -           -         -           -         -           -         - | 2 1 2                                                                                                    | 1 · 3 · 1 · 6 · 1 · 7 · 1 · <u>1</u> · 1 · 9 · 1 · 13 · 1 · 11 · 1 · 12 · 1 ·                                                                                                    | 13 · · · 14 · · · · 15 · · · 25 · · · 2<br>. · · · 17 · · · · 18 · · · · 18 · · · · · · · · · |
|                                                                                                    | over]<br>[[Type-text]¶]<br>ع                                                                                                    |                                                                                                    |                                                                                               |

# Links, Shapes, Charts and Smart Art

1. Place your cursor where you want to insert an image >> Insert >> Clip Art

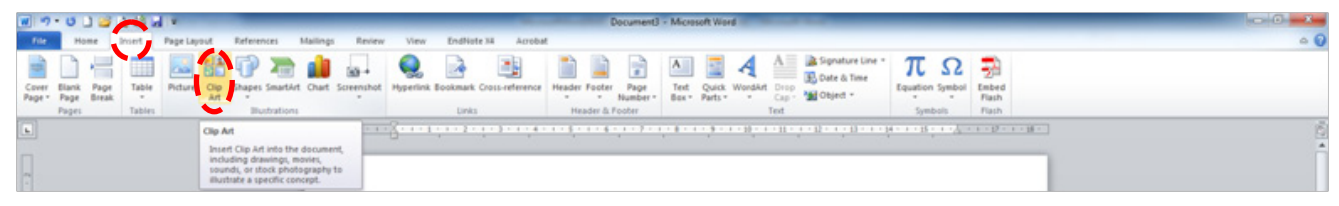

2. The Clip Art search box appears on the right hand side of the screen

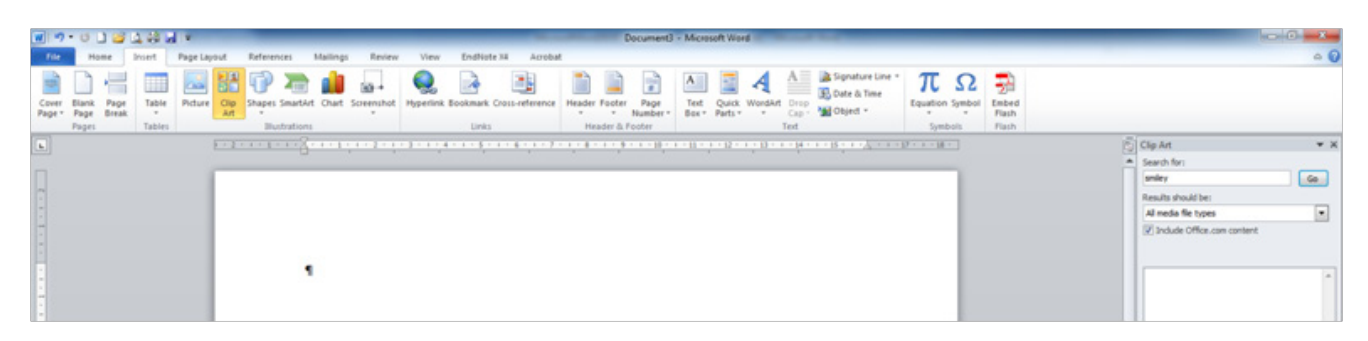

3. Enter keywords into Search for:, e.g. balloon << Go

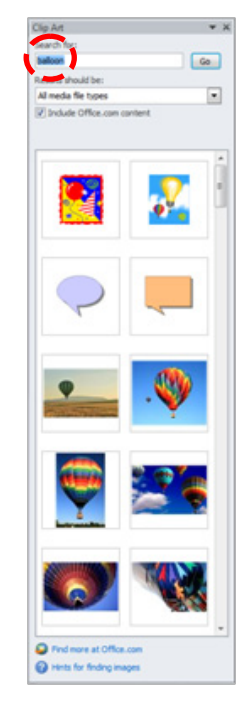

4. Select the image you want to use << Insert

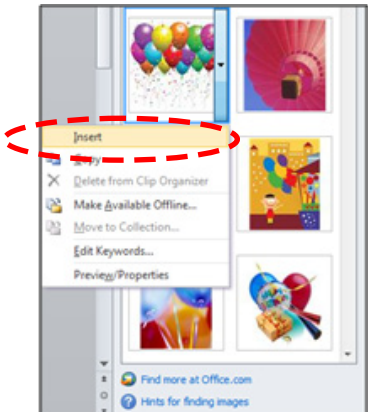

### Themes, Style and Page Background

Click in the table you want to format.

| ltem¤                          | Materials-CostX | 3 |
|--------------------------------|-----------------|---|
| Weather·stripping¤             | \$350¤          | 3 |
| High-efficiency-water-heaters¤ | \$8,500¤        | 3 |
| High•efficiency•furnaces¤      | \$10,000¤       | 3 |
| Insulation¤                    | \$700¤          | 3 |

#### Click Table Tools << Design

| 🗑 🤊 - छ 🗋 😂 🛴 🖗 🖬 💌                                                                           | TablesExamples.docx - Microsoft Word                                   |                                                     |
|-----------------------------------------------------------------------------------------------|------------------------------------------------------------------------|-----------------------------------------------------|
| File Home Insert Page L                                                                       | ayout References Mailings Review View EndNote X4 Acrobat Design Jayout |                                                     |
| Header Row      First Column     Total Row     Last Column     Banded Rows     Banded Columns |                                                                        | On Shading *<br>Borders *<br>✓ Pen Color *<br>Table |
| Table Style Options                                                                           | Table Styles                                                           | Draw Borders 15                                     |
| b.                                                                                            | Extra 4 + 1 + 3 + 1 + 2 + 1 + 3 + 1 + 2 + 1 ■                          |                                                     |

In the Table Styles Group, select the downward facing arrow highlighted below to display the Table Styles gallery. In the gallery click on the style you want to use for your table.

| ₩ ♥ • Ø 🗃                                                                                   | TablesExamples<br>References Mailings | Ldocx - Microsoft Word<br>Review View EndNote 34 | Lable Tools<br>Acrobat Design Lay | out |                                |                           |                                                    |
|---------------------------------------------------------------------------------------------|---------------------------------------|--------------------------------------------------|-----------------------------------|-----|--------------------------------|---------------------------|----------------------------------------------------|
| Header Row Prist Column Total Row Last Column Banded Rows Banded Columns Table Sple Options |                                       |                                                  | Table St                          |     |                                | · On Shading *            | Vi pt<br>✓ Pen Color - Draw Eraser<br>Draw Borders |
|                                                                                             |                                       |                                                  | Berei in 1999 in 1999 in 1999     |     | 1 + 12 + 1 + 13 + 1 + 14 + 1 + | More<br>Choose a visual s | tyle for the table.                                |

Position your mouse over a style to see a live preview of the style in your document.

| Home Inset Page La                                                      | yout Refe          | rences M    | allings R | eview Vie | nv Endhia    | te X4 Acri | ibat Des | ign Layou |         |  |       |                 |                           |       |       |  |
|-------------------------------------------------------------------------|--------------------|-------------|-----------|-----------|--------------|------------|----------|-----------|---------|--|-------|-----------------|---------------------------|-------|-------|--|
| Row Prist Column ow Last Column Rows Banded Columns Table Style Options | Plain Tables       |             |           |           |              |            |          |           |         |  |       |                 | Of Shading *     Orders * | Ni pt | Daser |  |
|                                                                         | Built-In<br>000000 |             |           |           | *****        |            |          |           |         |  |       |                 | -                         |       |       |  |
|                                                                         |                    |             |           |           |              |            |          |           |         |  |       |                 |                           |       |       |  |
|                                                                         |                    |             |           |           | -            |            |          | *****     |         |  | ***** |                 |                           |       |       |  |
|                                                                         | -                  | 1000        |           |           | 10000        |            |          |           | 88888   |  | 00000 | A CONTRACTOR OF | m Gid L. Avent            | ,     |       |  |
|                                                                         |                    |             |           |           |              |            |          |           |         |  |       |                 |                           | -     |       |  |
|                                                                         | 1                  |             |           |           |              |            |          |           |         |  |       |                 |                           |       |       |  |
|                                                                         | BODDD<br>Modity    | Table Style | 89998     |           | 88888        |            |          |           |         |  |       |                 |                           |       |       |  |
|                                                                         | Dew Tal            | bie Style   |           |           |              |            |          |           |         |  |       |                 |                           |       |       |  |
|                                                                         |                    |             |           |           |              |            |          |           |         |  |       |                 |                           |       |       |  |
|                                                                         |                    |             |           | 1         | ltem#        |            |          | Material  | s-Cost# |  |       |                 | - 64                      |       |       |  |
|                                                                         |                    |             |           |           | Weather-st   | rippingt   |          | \$350#    |         |  |       |                 |                           |       |       |  |
|                                                                         |                    |             |           |           | High-efficie | ncy-water- | heatersI | \$8,500   |         |  |       |                 |                           |       |       |  |
|                                                                         |                    |             |           |           | High-efficie | ncyfurnac  | esil     | \$10,000  | 1       |  |       |                 |                           |       |       |  |
|                                                                         |                    |             |           |           | Insulation   |            |          | \$700#    |         |  |       |                 |                           |       |       |  |

# Page Setup and Arrangements

1. Insert << Page Number

| W   | 6  | 9 - 0 | 1     | -      |           |       |              |          |         |            |                 |            | Docu            | ment2 - Micro | soft W | lord      |            |       |         |      |                                 |               |             |               | - | P | 83 |
|-----|----|-------|-------|--------|-----------|-------|--------------|----------|---------|------------|-----------------|------------|-----------------|---------------|--------|-----------|------------|-------|---------|------|---------------------------------|---------------|-------------|---------------|---|---|----|
|     | de | Но    | me    | Insert | Page Lays | out R | eferences    | Mailir   | gs R    | teview \   | riew E          | ndNote X4  |                 |               | _      |           |            |       |         |      |                                 |               |             |               |   | 4 | 0  |
| Co  | er | Blank | Page  | Table  | Picture   | Clip  | CP<br>Shapes | SmartArt | chart s | Screenshot | Q.<br>Hyperlini | Bookmark ( | Cross-reference | Header Foot   | P      |           | n Quic     | k Wor | dart Dr |      | Signature Line -<br>Date & Time | π<br>Equation | Ω<br>Symbol |               |   |   |    |
| raq |    | Pages | break | Tables |           | Att   | Ber          | trations |         |            |                 | Links      |                 | Header 8      | 1 10   | Top of Re | e Parts    |       | Text    | p.   |                                 | Sym           | bols        |               |   |   |    |
| L   |    |       |       | Ε      | + 2 + 1   | 1 1 1 | 1-8-         | 111      | 1 + 2   | - 1 - 3    | - 1 - 4         |            | 1.1.6.1.1.1     | 7 - 1 - 8 -   | - 6    | Eottom of | Page       |       | 1.1     | 11 - | 1 - 14 - 1 - 15                 | and.          |             | 17 - 1 - 18 - |   |   | 1  |
|     |    |       |       |        |           |       |              |          |         |            |                 |            |                 |               | 8      | Eage Mar  | gins       |       |         |      |                                 |               |             |               |   |   | -  |
|     |    |       |       |        |           |       |              |          |         |            |                 |            |                 |               | 8      | Current P | notice     |       |         |      |                                 |               |             |               |   |   |    |
| r 1 |    |       |       |        |           |       |              |          |         |            |                 |            |                 |               | 5      | Format Pa | ge Numb    | ers_  |         |      |                                 |               |             |               |   |   |    |
|     |    |       |       |        |           |       |              |          |         |            |                 |            |                 |               | 8      | Demous 1  | and Normal | hers  |         |      |                                 |               |             |               |   |   |    |

2. Identify where you want your Page Numbers to be positioned (top or bottom of page), then select the formatting

| par 1  | Docur<br>view EndNote X4           | ment2 - Microsoft Word                  |                                                         |                                  |                                  | x = =  |
|--------|------------------------------------|-----------------------------------------|---------------------------------------------------------|----------------------------------|----------------------------------|--------|
| enshot | Hyperfink Bookmark Cross-reference | Header Footer Number                    | A Quick Word<br>Box Parts Page                          | At Drop<br>Cap - M Object -      | πΩ<br>Equation Symbol<br>Symbols |        |
|        |                                    | 7 · · · · · · · · · · · · · · · · · · · | of Page   targins  Fosition  Page Numbers  Page Numbers | Simple<br>Plain Number 1         |                                  |        |
|        |                                    |                                         |                                                         | Plain Number 2<br>Plain Number 3 | 1                                |        |
|        |                                    |                                         |                                                         | Page X<br>Accent Bar 1           |                                  |        |
|        |                                    |                                         |                                                         | Accent Bar 2                     |                                  | lifege |
|        |                                    |                                         |                                                         | Save Selection as Page No        | mber (Bottom)                    |        |

3. To edit the numbers double click the Header or Footer area and highlight the number you want to edit

| W a 7 • 0 v                                     | Docun<br>sert Page Layout Referen                       | ment2 - Microsoft Word<br>ces Mailings Review View I            | Difeader & Loote /17<br>IndNote X4 Design                                  | 201                                                                                         |                                     |                                    | 2 = = = 2<br>0 = |
|-------------------------------------------------|---------------------------------------------------------|-----------------------------------------------------------------|----------------------------------------------------------------------------|---------------------------------------------------------------------------------------------|-------------------------------------|------------------------------------|------------------|
| Header Footer Page<br>Number<br>Header & Footer | Date & Quick Picture Clip<br>Time Parts - Art<br>Insert | Go to Go to     Header Footer H Link to Previous     Navigation | Different First Page Different Odd & Even Pages Show Document Test Options | Header from Top: 1.25 cm<br>Footer from Bottom: 1.25 cm<br>Insert Alignment Tab<br>Position | Close Header<br>and Footer<br>Close |                                    |                  |
|                                                 | <u> </u>                                                | <u></u>                                                         |                                                                            | i • <u>I</u> • i • 9 • i • 10 • i • 11 •                                                    | 1 + 12 + 1 + 13 + 1 + 14 +          | 1 < 35 + 1 + 1 + 1 + 37 + 1 + 38 + | ē;               |
|                                                 | Header                                                  | 1                                                               |                                                                            |                                                                                             |                                     | Ĭ1                                 |                  |

4. To format the page numbers go to Insert << Page Number << Format Page Numbers

| W a 7 C v                                   | Document2 - Microsoft Word<br>Finge Layout References Mailings Review View EndNote X4                                          | Header & Footer/Tools<br>Design                                                                                                    | c                                                                                                    | 2 4 4 a |
|---------------------------------------------|----------------------------------------------------------------------------------------------------|----------------------------------------------------------------------------------------------------|----------------------------------------------------------------------------------------------------|---------|
| Cover Hank Page<br>Page Page Ireak<br>Table | Picture     Clap     Shapes     Smartkit     Chart     Soreenshot     Hyperlink Bookmark Cr       IS     Buttrations     Units | Bigger Arrows Arrows Ar | Δ         Signature Line         Π         Ω           δ0         bate & Time         Equation Symbol         Equation Symbol           Test         5         Symbols         Symbols | 0       |
| -<br>-                                      | 1<br>Header                                                                                                    | Lurrent Postoco <u>Const Page Namburg</u> <u>Ennote Page Namburg</u> <u>Ennote Page Namburg</u> <u>Ennote Page Namburg</u> use <u>Forter</u>                                                                                                    | amber<br>mat of page<br>d in the header or                                                                                                    |         |

5. Select the formatting, click OK to return to your document.

| Page Number Format         | ? <b>×</b>   |
|----------------------------|--------------|
| Number format: 1, 2, 3,    |              |
| Include chapter number     |              |
| Chapter starts with style: | Heading 1    |
| Use separator:             | - (hyphen) 💌 |
| Examples:                  | 1-1, 1-A     |
| Page numbering             |              |
| Qontinue from previous :   | section      |
| 🗇 Start gt:                | 8            |
| ОК                         | Cancel       |

# Inserting Page Numbers: Different on the First Page

1. This situation will be useful when you do not want a page number on the first page Page Layout << Page Setup << click the arrow in the bottom right hand corner

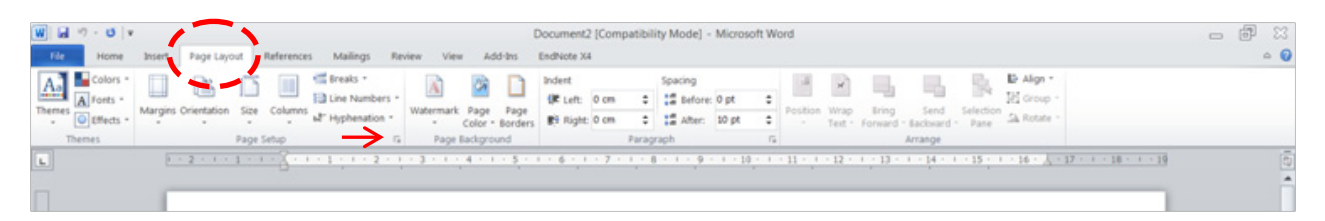

2. Layout << check the Different First Page box in Headers and Footers << Apply to Whole Document (when you have no sections in your document, in which case select This section).

|                     | Layout            |
|---------------------|-------------------|
| ection              |                   |
| Section start:      | New page          |
| Suppress ends       | obes              |
| enders and footers  |                   |
| Different odd a     | nd even           |
| ✓ Different first g | ange              |
| -                   | Beader: 1.25 on 💠 |
| From edge:          | Easter: 1.25 cm   |
| sge                 |                   |
| Vertical alignment  | Tep               |
|                     |                   |
|                     |                   |
| eview               |                   |
|                     |                   |
|                     |                   |
|                     |                   |
|                     |                   |
|                     |                   |
|                     |                   |
|                     |                   |